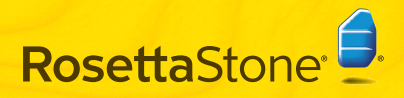

Nota: Para obtener mejores resultados, conecte sus auriculares USB antes de iniciar Rosetta Stone?

# Guía rápida de inicio

| A | Instalar | Rosetta | Stone |
|---|----------|---------|-------|
|   |          |         |       |

### Windows:

- 1 Busque el CD denominado **Aplicación** en el paquete de Rosetta Stone e insértelo en la unidad de CD.
- **2** Seleccione el idioma para la interfaz de Rosetta Stone.

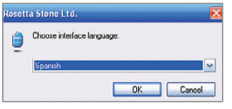

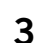

- Siga las indicaciones para continuar la instalación.
- 4
- Cuando haya terminado la instalación, mantenga la casilla marcada para iniciar Rosetta Stone. Haga clic en **Finalizar**.

#### Mac:

- Busque el CD denominado Aplicación en el paquete de Rosetta Stone e insértelo en la unidad de CD.
- 2 Haga doble clic en el archivo Rosetta Stone Version 3.pkg.

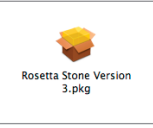

**3** Siga las indicaciones para realizar la instalación. El instalador podría solicitar su contraseña.

Cuando haya terminado la instalación, encontrará Rosetta Stone en la carpeta Aplicaciones.

### B Agregar un nivel de idioma

 La primera vez que inicie Rosetta Stone deberá instalar los archivos del idioma. Haga clic en Agregar un nivel de idioma.

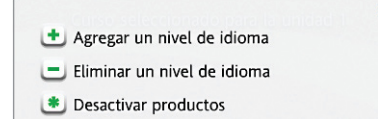

×

- **2** Busque el CD del Idioma en el paquete de Rosetta Stone e insértelo en la unidad de CD. Haga clic en **Continuar**.
- **3** Seleccione el idioma y haga clic en **Instalar el idioma seleccionado**. Esto podría tardar un poco.

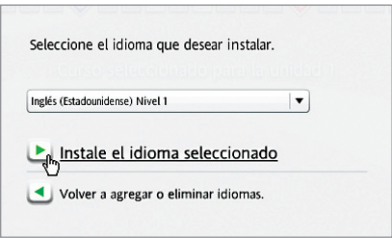

- 4 Haga clic en Aceptar y siga las indicaciones para instalar los archivos de idioma en la ubicación seleccionada.
- 5 Si tiene que instalar más Niveles de idioma, haga clic en **Agregar otro nivel de idioma** y siga las indicaciones.

Cuando haya terminado la instalación de los niveles de idioma, haga clic en **Continuar** e inicie Rosetta Stone.

Nota: Puede agregar más idiomas después en el menú Preferencias.

# 🕒 Registrar y activar

 Registre Rosetta Stone para tener acceso completo al Asistencia técnica de Rosetta Stone.

Después de registrarlo, cierre el navegador o vuelva a la ventana de Rosetta Stone.

2 Ingrese la clave para activar que se proporciona con el producto Rosetta Stone y haga clic en **Activar**. Para la activación se requiere una conexión a Internet.

Si no cuenta con acceso a Internet, deberá llamar a Rosetta Stone para activar la licencia por teléfono.

- EE. UU. & Canadá: (866) 482-9807
- México: (866) 823-5326
- Internacional: +1 (540) 432-6166

## Agregar usuarios

 La primera vez que inicie Rosetta Stone, deberá crear un usuario nuevo. Puede agregar más usuarios después al hacer clic en el ícono Usuarios.

| 1        | oni                                                                                    |
|----------|----------------------------------------------------------------------------------------|
| R<br>d   | osetta Stone El reconocimiento<br>lel habla funciona mejor si<br>onoce su tipo de voz: |
|          | <u>Femenino</u> Masculino <sub>2</sub> Es menor de 14 años?                            |
| <u> </u> | Guardar cambios                                                                        |

#### **2** Haga clic en **Iniciar**.

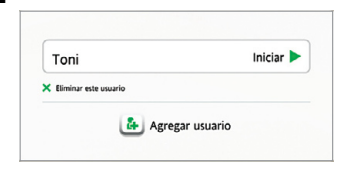

# Seleccionar su curso

Seleccione el curso según sus objetivos de aprendizaje del idioma.

Mantenga marcado **Aprender las letras y los sonidos** para agregar Actividades de lectura que presentan los sonidos correspondientes a las letras. Puede cambiar el curso después en Preferencias.

| Recomendado                                                                                |
|--------------------------------------------------------------------------------------------|
|                                                                                            |
|                                                                                            |
|                                                                                            |
|                                                                                            |
| correspondientes a las letras. Si ya conoce<br>tras, puede desactivar la casilla de arriba |
|                                                                                            |
|                                                                                            |

2 Haga clic en Siguiente.

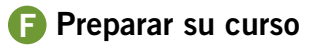

 Haga clic en cualquier lugar para ver cómo Rosetta Stone prepara su curso. Cada Lección principal está complementada con Actividades focalizadas que la refuerzan.

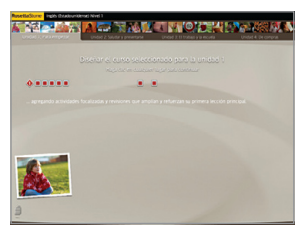

2 Cuando su curso esté listo, haga clic en Iniciar.

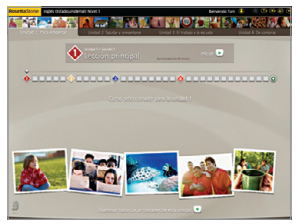

### G Configurar sus auriculares

1 Seleccione sus auriculares en la lista de micrófonos disponibles.

Si su micrófono no aparece en la lista, haga clic en **Regenerar lista** y seleccione sus auriculares.

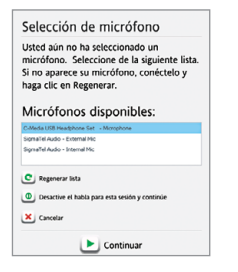

**2** Después de seleccionar sus auriculares, haga clic en **Continuar**.

**3** En la pantalla Configuración del micrófono, haga clic en **Continuar** y siga las indicaciones.

Para ajustar el volumen de los audífonos, haga clic en **Configuraciones del audio**.

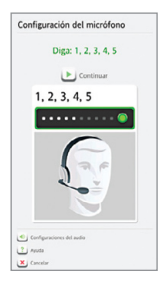

4 Haga clic en **Continuar** para comenzar su curso.

### Problemas comunes con los auriculares

- Para obtener mejores resultados, conecte sus auriculares USB antes de iniciar Rosetta Stone. Su auricular aparece en las listas de selección como USB VoIP Device o C-Media USB Audio Device.
- Conecte sus auriculares directamente en un puerto USB de la computadora, no en un concentrador de USB ni otro dispositivo externo.
- Para resolver problemas de conexión en su equipo, vaya a la configuración de Sonido para el sistema operativo de su computadora. Asegúrese de que los auriculares que está usando estén seleccionados para el micrófono y los audífonos. Siga estos pasos para realizar los ajustes de sonido:

| Sistema operativo | Configuración de sonido                                                                                                    |
|-------------------|----------------------------------------------------------------------------------------------------|
| Windows XP        | <ol> <li>Seleccione Menú de inicio &gt; Panel de control.</li> <li>Seleccione Propriedades de dispositivo de sonido y audio.</li> <li>Haga clic en la ficha Audio.</li> <li>En Grabación de sonido, seleccione y ajuste el micrófono de sus auriculares.</li> <li>En Reproducción de sonido, seleccione y ajuste los altavoces de sus auriculares.</li> <li>Haga clic en Aceptar para guardar los cambios.</li> </ol> |
| Windows Vista     | <ol> <li>Seleccione Panel de control.</li> <li>Seleccione Sonidos o Hardware y sonido &gt; Sonido.</li> <li>Haga clic en la ficha Grabar para seleccionar y ajustar el micrófono de sus auriculares.</li> <li>Haga clic en la ficha Reproducir para seleccionar y ajustar los audífonos de sus auriculares.</li> <li>Haga clic en Aceptar y luego en Aceptar para guardar los cambios.</li> </ol>                     |
| Mac OS X          | <ol> <li>Seleccione Macintosh HD &gt; Aplicaciones &gt; Preferencias de sistema &gt; Sonido.</li> <li>Haga clic en la ficha Entrada para seleccionar y ajustar el micrófono de sus auriculares.</li> <li>Haga clic en la ficha Salida para seleccionar y ajustar los audífonos de sus auriculares.</li> </ol>                                                                                                    |

### Para obtener más ayuda

Consulte la Guía del usuario de Rosetta Stone. Visite nuestro centro de ayuda en línea en RosettaStone.com/Support.

### Comuníquese con la Asistencia técnica

#### Por teléfono

(800) 280-8172 (EE. UU. & Canadá) (866) 823-5326 (México) +1 (540) 432-6166 (Internacional)

#### Horario de atención

Lunes a viernes 9:00 a.m. a 8:00 p.m. Hora del Este (EE. UU. y Canadá)

©2009 Rosetta Stone Ltd. All rights reserved.